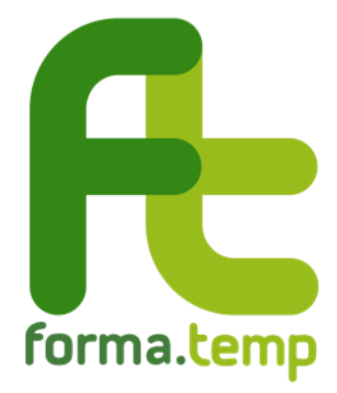

# GUIDA ALLA COMPILAZIONE DELLE RICHIESTE DI ISCRIZIONE AGLI ELENCHI FORMA.TEMP

Sezione C – Piattaforme FaD asincrona

### Indice SEZION

| SEZIO | NE C – Piattaforme FaD asincrona                                                | 3 |
|-------|---------------------------------------------------------------------------------|---|
| 1.    | Richiesta di iscrizione di una piattaforma FaD                                  | 3 |
| 1.1   | 1. TAB Dati piattaforma FaD                                                     | 4 |
| 1.2   | 2. TAB Invio documentazione                                                     | 5 |
| 2.    | Richiesta di integrazione                                                       | 6 |
| 3.    | Rifiuto dell'iscrizione o decorrenza dei termini per l'invio delle integrazioni | 6 |
| 4.    | Rinnovo dell'iscrizione                                                         | 6 |
| 5.    | Aggiornamento dei dati                                                          | 7 |
|       |                                                                                 |   |

#### SEZIONE C – Piattaforme FaD asincrona

#### 1. Richiesta di iscrizione di una piattaforma FaD

La richiesta può essere effettuata dall'ApL o dall'ente di formazione iscritto alla sezione A degli elenchi (Owner della piattaforma) utilizzando la seguente procedura:

- 1. accedere a <u>FTWeb</u>:
  - a. ente di formazione: con le credenziali master del "Legale Rappresentante"
  - b. Agenzia per il Lavoro: con le credenziali master del "Referente Forma.Temp"
- selezionare dal menu a sinistra Amministrazione > Formazione a distanza > Aggiungi
- 3. compilare i TAB presenti nella finestra "Inserisci piattaforma FaD": "Dati piattaforma FaD" e "Invio documentazione". Per procedere, l'utente dovrà leggere le informative presenti e accettarle apponendo il flag in corrispondenza delle suddette.

| 🏩 Amministrazione        | ~ |
|--------------------------|---|
| Gruppi                   | > |
| Personale interno        | > |
| Deleghe                  | > |
| Formazione a<br>distanza | ~ |
| Aggiungi                 |   |
| Ricerca                  |   |

Il Fondo verifica la richiesta di iscrizione, che può avere tre esiti diversi notificati all'indirizzo e-mail inserito in fase di compilazione:

- "Richiesta approvata", il sistema invia il codice identificativo
- "Richiesta integrazioni", il sistema invia un link tramite il quale fornire le integrazioni richieste
- "Richiesta rifiutata", in questo caso l'Agenzia/ente può, ventualmente, presentare una nuova richiesta di iscrizione.

## 1.1. TAB Dati piattaforma FaD

| serisci Piattaforma FAD                                                                                                    |                              |                                     |
|----------------------------------------------------------------------------------------------------|------------------------------|-------------------------------------|
| ati Plattalorma FAD Invio documentazione                                                                                                    |                              |                                     |
| Sono Proprietaria della Plattaforma 💿 S 💿 N                                                                                                    |                              |                                     |
| Società Proprietaria Pietteforma                                                                                                    |                              | Codice Flacale Società Proprietaria |
| 100000000000000                                                                                                    |                              | 12343678912                         |
| Nome Plattaforma                                                                                                    |                              | Descritions                         |
| formareRX                                                                                                    |                              | plattaforms fad asincrons           |
| Ambito formativo                                                                                                    |                              | Specificare Altri Ambiti            |
| · Lingue at terms . A failure existences net tangle at term                                                                                                    | n provide in the             |                                     |
| Utenza per verifica                                                                                                    | Password per verifica        |                                     |
| formatismp                                                                                                    |                              |                                     |
| <ul> <li>Dichiaro che tutta le informacioni contanuta nelli</li> <li>Dichiaro che la piattaforma FaD è in possesso dei</li> </ul>                                                                          | e relazione dettaglista sono | vertiers                            |
| Dichiaro di accettare e rispettare tutte le norme d                                                                                                    | iel Fonda                    | ile norme del Fondo                 |
| <ul> <li>Dichiaro di accettare e rispettare tutte le norme d</li> <li>Dichiaro di aver letto e di accettare le presenti info</li> </ul>                                                                    | iel Fondo                    | ile norme del Fondo                 |
| <ul> <li>Dichiaro di accettare e rispettare tutte le norme d</li> <li>Dichiaro di aver letto e di accettare le presenti info</li> <li>Laggi Privecy</li> <li>Laggi le conditioni generali di di</li> </ul> | iel Fondo<br>rmative         | ile norme del Fondo                 |

|                          | Campi                                                                                               | Descrizione                                                                                                    |  |
|--------------------------|----------------------------------------------------------------------------------------------------|----------------------------------------------------------------------------------------------------|--|
| - 0                      | Proprietà della piattaforma                                                                         | Spuntare l'apposito flag                                                                                                    |  |
| Anagrafica<br>iattaforma | Società proprietaria della piattaforma                                                              |                                                                                                    |  |
|                          | Codice Fiscale società proprietaria                                                                 |                                                                                                    |  |
|                          | Nome piattaforma                                                                                    |                                                                                                    |  |
| d<br>f                   | Descrizione                                                                                         |                                                                                                    |  |
| biti                     | Ambito formativo                                                                                    | Gli ambiti devono coincidere con quelli                                                                                                    |  |
| Am                       | Specificare altri ambiti                                                                            | indicati nella relazione sulla piattaforma                                                                                                    |  |
|                          | Utenza per la verifica Credenziali di accesso dell'<br>dedicata al Fondo per svolo                  | Credenziali di accesso dell'utenza<br>dedicata al Fondo per svolgere le                                                                            |  |
| Utenza                   | Password                                                                                            | verifiche sulla struttura della<br>piattaforma.<br>Tali credenziali devono corrispondere a<br>quelle indicate nella relazione sulla<br>piattaforma |  |
| ic                       | Possesso, da parte della piattaforma, dei<br>requisiti minimi stabiliti dalle norme del<br>Fondo    |                                                                                                    |  |
| razio                    | Veridicità delle informazioni contenute nella relazione dettagliata                                 | Effettuare le dichiarazioni attivando i                                                                                                    |  |
| ichia                    | Accettazione e rispetto di tutte le norme<br>del Fondo                                              | flag                                                                                                    |  |
| Δ                        | Lettura e accettazione dell'informativa<br>sulla privacy e delle condizioni generali di<br>utilizzo |                                                                                                    |  |

#### 1.2. TAB Invio documentazione

| Dati Patlatorma FAD Invio documentazione                                    |
|-----------------------------------------------------------------------------|
| Rendes Demanda di persona difeteren della Statisticana Dell                 |
| Scales Demands di screen all'alcore delle Districtures Dalli                |
|                                                                             |
|                                                                             |
| Carlos Domanda di accesso all'elenco delle Plattaforme FaD (firmata         |
| digitalmente) (formato pdf.p7m)                                             |
| Upload 1738149356767Dummy.pdf.p?m Browne 🛓                                  |
| ★ 1755146660767Dummypelip/m                                                 |
|                                                                             |
| Delatione dette allate i Alexans don presion contenente relatione territore |
| guida sillutilizzo e specifiche dei test di funzionalità) (formato pdf)     |
| Upiced T738149454305docl.pdf Browse                                         |
|                                                                             |
| International and and and and and and and and and and                       |

In questa sezione di FTWeb è possibile caricare:

- 1. la **Domanda di iscrizione** dopo averla scaricata e firmata digitalmente dal Legale Rappresentante dell'Owner della piattaforma
- 2. la **Relazione sulla piattaforma** descrittiva dei requisiti e delle funzionalità indicati al § 3.1 del *Dispositivo di accesso agli elenchi*, contenente:
  - gli ambiti formativi in coerenza con quanto indicato sul sistema informativo;
  - le modalità di accesso;
  - la tipologia di supporto fornito all'allievo durante lo svolgimento del corso (ad es. la presenza di tutor);
  - la modalità di verifica degli apprendimenti (test intermedi e test finali);
  - la modalità di somministrazione del questionario di rilevazione del gradimento;
  - l'impegno a consentire al Fondo l'accesso alla piattaforma in fase di verifica della domanda di iscrizione;
  - il meccanismo di tracciabilità delle frequenze degli allievi, le modalità di verifica dei report degli accessi degli allievi e le relative modalità di archiviazione;
  - il template del report attestante il raggiungimento degli obiettivi utili alla rendicontazione del singolo modulo definiti nel Manuale Operativo (durata modulo in hh:mm/Tempo minimo di fruizione in hh:mm/Tempo effettivo di fruizione in hh:mm/Attestazione finale);
  - l'impegno a consentire al Fondo l'accesso alla piattaforma in fase di svolgimento del percorso formativo fino al completamento della verifica del rendiconto.

Laddove non vengano presentate, sarà richiesta un'integrazione documentale in fase di verifica dell'iscrizione.

#### 2. Richiesta di integrazione

Qualora il Fondo richieda un'integrazione per l'iscrizione della piattaforma FaD è l'Owner della piattaforma a doverla evadere. La procedura è la seguente:

- 1. accedere a <u>FTWeb</u> utilizzando le credenziali del:
  - Legale Rappresentante per l'ente di formazione
  - Referente Forma.Temp per l'Agenzia per il Lavoro
- 2. selezionare dal menu a sinistra Amministrazione > Formazione a distanza > Ricerca
- 3. avviare la ricerca e selezionare la piattaforma da rinnovare
- 4. nella scheda "Dettaglio Piattaforma FaD" cliccare sul pulsante "Abilita Modifica" in alto a destra

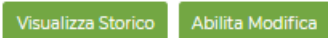

- 5. eseguire quanto indicato nella richiesta di integrazione:
  - a. correzione dei dati: selezionare il TAB in cui è presente il dato e sovrascrivere il campo interessato
  - b. caricare un documento: selezionare il TAB "Invio documentazione" e nella sezione "Elenco allegati" compilare i campi "Descrizione" e "Tipo" procedendo con l'upload del documento richiesto
- 6. per il TAB "Dati piattaforma FaD" cliccare sul pulsante "Salva e prosegui"; **solo** ad attività conclusa cliccare, nel TAB "Invio documentazione", sul pulsante "Salva" in basso a destra per completare l'invio.

Se lo stato dell'iscrizione della piattaforma passa da "Richiesta integrazioni" a "Iscrizione integrata" le integrazioni sono state trasmesse correttamente e **non sarà più possibile integrare quanto inviato**. Si ricorda che i documenti caricati in FTWeb non sono eliminabili o sostituibili: è possibile solo aggiungere ulteriore documentazione.

# 3. Rifiuto dell'iscrizione o decorrenza dei termini per l'invio delle integrazioni

Non è possibile, su FTWeb, ripristinare un'iscrizione rifiutata o una richiesta di integrazioni non evasa nei termini stabiliti dalla disciplina del Fondo. In questi casi è necessario presentare una nuova richiesta di iscrizione.

#### 4. Rinnovo dell'iscrizione

FTWeb invia una comunicazione di preavviso al 60esimo giorno che precede la scadenza dell'iscrizione. Dalla data di invio della comunicazione, l'Owner ha20 giorni per procedere alla richiesta di rinnovo.

L'Owner della piattaforma per chiedere il rinnovo deve:

- 1. accedere a <u>FTWeb</u> con le credenziali del:
  - a. Legale Rappresentante per l'ente di formazione
  - b. Referente Forma. Temp per l'Agenzia per il Lavoro
- 2. selezionare dal menu a sinistra Amministrazione > Formazione a distanza > Ricerca
- 3. avviare la ricerca e selezionare la piattaforma da rinnovare
- 4. nella scheda "Dettaglio Piattaforma FaD" cliccare sul pulsante "Abilita Modifica" in alto a destra
   Visualizza Storico Abilita Modifica
- 5. *opzionale* qualora siano intervenute delle variazioni relative agli ambiti formativi della piattaforma o alle credenziali messe a disposizione del Fondo, aggiornare i dati e descrivere le modifiche in un documento di variazione da caricare nel TAB "Invio documentazione"
- 6. aprire il TAB "Invio documentazione"
- 7. salvare e scaricare la **Domanda di rinnovo** generata dal sistema

- 8. apporre sul documento la firma digitale del Legale Rappresentante o di un suo delegato alla firma
- 9. compilare i campi "Descrizione" e "Tipo" ed effettuare l'upload (formato p7m) del file nel medesimo TAB
- 10. cliccare sul tasto "Salva" in basso a destra della schermata per completare l'invio.

#### 5. Aggiornamento dei dati

Per aggiornare gli ambiti formativi della piattaforma o le credenziali messe a disposizione del Fondo, l'Owner della piattaforma deve:

- 1. accedere a <u>FTWeb</u> utilizzando le credenziali del:
  - a. Legale Rappresentante per l'ente di formazione
  - b. Referente Forma. Temp per l'Agenzia per il Lavoro
- 2. selezionare dal menu a sinistra Amministrazione > Formazione a distanza > Ricerca
- 3. avviare la ricerca e selezionare la piattaforma interessata
- 4. nella scheda "Dettaglio Piattaforma FaD" cliccare sul pulsante "Abilita Modifica" in alto a destra

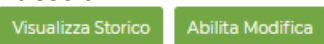

- 5. aggiornare i dati nel TAB "Dati Piattaforma FaD" e cliccare sul pulsante "Salva e prosegui"
- 6. concluse le modifiche, gli aggiornamenti effettuati devono essere descritti all'interno di uno specifico documento riepilogativo delle variazioni, in formato p7m e firmato digitalmente dal Legale Rappresentante
- 7. se l'aggiornamento dei dati riguarda gli ambiti formativi, occorre scaricare dal TAB "Invio documentazione" una nuova Domanda di iscrizione, firmarla digitalmente e ricaricarla nel medesimo TAB
- 8. **solo** ad attività conclusa cliccare, nel TAB "Invio documentazione" il pulsante "Salva" in basso a destra per completare l'invio.

Se lo stato dell'iscrizione passa da "Iscritto" o "Iscritto rinnovo" ad "Aggiornamento dati" la richiesta è stata trasmessa correttamente.